# **Configure Repository on ISE**

# Contents

Introduction **Prerequisites** Requirements Components Used Background Information Configuration **Configure FTP Repository** Configure FTP Repository from the GUI Configure FTP Repository from the CLI **Configure SFTP Repository** Configure the SFTP Repository from the GUI Configure SFTP Repository from the CLI Configure NFS Repository Configure NFS Repository from the GUI Configure NFS Repository from the CLI **Configure ISE Local Repository** Configure Local Repository from the GUI Configure Local Repository from the CLI Verify Verify with GUI Verify with CLI **Troubleshoot** 

# Introduction

This document describes how to configure a repository on the Identity Services Engine (ISE).

# Prerequisites

### Requirements

Cisco recommends that you have knowledge of these topics:

- Basic knowledge of the Identity Services Engine (ISE)
- Basic knowledge of File Transfer Protocol (FTP) server & SSH File transfer protocol (SFTP) server

### **Components Used**

The information in this document is based on these software and hardware versions:

- Cisco Identity Service Engine version 2.x
- A functional FTP server and SFTP server

The information in this document was created from the devices in a specific lab environment. All of the

devices used in this document started with a cleared (default) configuration. If your network is live, ensure that you understand the potential impact of any command.

# **Background Information**

Cisco allows you to create and delete repositories through the Admin portal. You can create these types of repositories:

- DISK
- FTP
- SFTP
- NFS
- CD-ROM
- HTTP
- HTTPS

**Note**: It is recommended that you have a repository size of 10 GB for small deployments (100 endpoints or less), 100 GB for medium deployments, and 200 GB for large deployments.

ISE Repositories can be configured from both the GUI and the CLI of the ISE and can be used for these purposes:

- Backup and Restore of ISE Configuration and Operational data
- Upgrade of ISE nodes
- Patch installation
- Export of data (Reports) from the ISE
- Export of support bundle from the ISE node

**Note**: Repositories configured from CLI of the ISE node are local to each node and are removed upon reload of the node. Repositories configured from the GUI of the ISE are replicated to all nodes in deployment and are not removed upon reload of the node.

# Configuration

#### **Configure FTP Repository**

#### **Configure FTP Repository from the GUI**

Step 1. In order to configure a repository on the ISE, log in to the ISE GUI and navigate to Administration > System > Maintenance > Repository. Then click Add, as shown in the image.

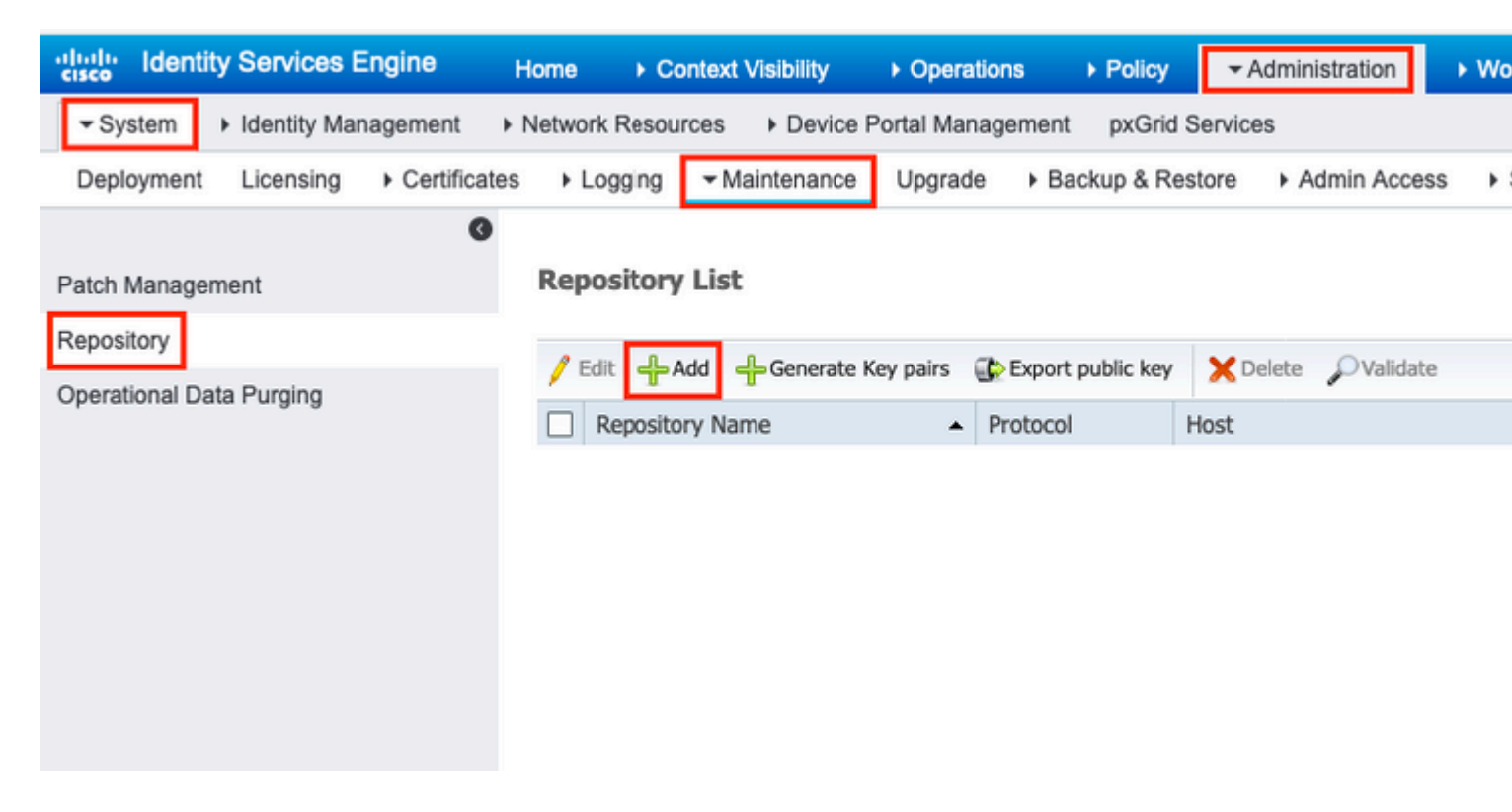

Step 2. Provide Repository Name and choose FTP as the protocol. Then enter Server Name, Path, User Name, and Password, and click Submit, as shown in the image.

| dentity Services Engine                                    | Home                                                                                        | <ul> <li>Operations</li> </ul>    | ► Policy         | Administration                   |
|------------------------------------------------------------|---------------------------------------------------------------------------------------------|-----------------------------------|------------------|----------------------------------|
| ✓ System → Identity Management                             | Network Resources     Dev                                                                   | ice Portal Managemer              | nt pxGrid Servic | es                               |
| Deployment Licensing + Certific                            | ates I Logging - Maintena                                                                   | nce Upgrade 🕨 B                   | 3ackup & Restore | <ul> <li>Admin Access</li> </ul> |
| Patch Management<br>Repository<br>Operational Data Purging | Repository List > Add Repo     Repository Configura     Repository Name     repository Name | sitory<br>tion<br>FTP-Repo<br>FTP |                  |                                  |
| Location                                                   |                                                                                             |                                   |                  |                                  |
|                                                            | * Server Name                                                                               | 10.106.37.174                     |                  |                                  |
|                                                            | * Path                                                                                      |                                   |                  |                                  |
|                                                            | Credentials                                                                                 |                                   |                  |                                  |
|                                                            | * User Name                                                                                 | îtpuser                           |                  |                                  |
|                                                            | * Password                                                                                  |                                   |                  |                                  |
|                                                            | Submit Cancel                                                                               |                                   |                  |                                  |

Log in to the CLI of the ISE node via SSH and run these commands.

```
ise/admin#
ise/admin# configure terminal
Enter configuration commands, one per line. End with CNTL/Z.
ise/admin(config)# repository FTP-Repo
ise/admin(config-Repository)# url ftp://10.106.37.174/
ise/adminconfig-Repository)# user <Username> password plain <Password>
ise/admin(config-Repository)# exit
ise/admin(config)# exit
ise/admin(m
```

#### **Configure SFTP Repository**

#### Configure the SFTP Repository from the GUI

Step 1. In order to configure a repository on the ISE, log in to the ISE GUI and navigate to Administration > System > Maintenance > Repository. Then click Add, as shown in the image.

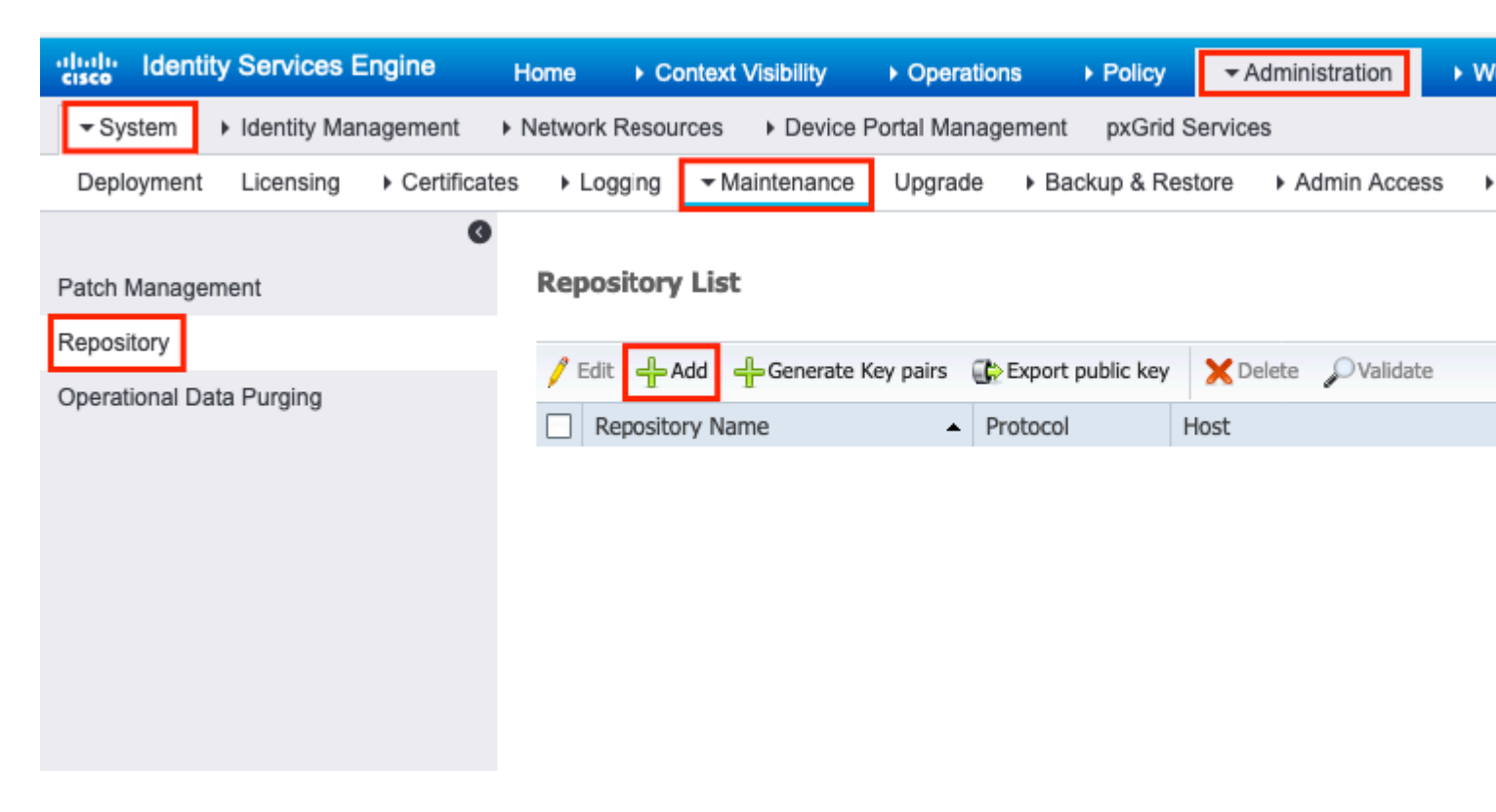

Step 2. Provide Repository Name and choose SFTP as the protocol. Then enter Server Name, Path, User Name, and Password, and click Submit, as shown in the image.

| dentity Services Engine                                    | Home                                                                                                    | <ul> <li>Operations</li> </ul>                     | ▶ Policy        | Administration                   | ► Wo |
|------------------------------------------------------------|----------------------------------------------------------------------------------------------------|----------------------------------------------------|-----------------|----------------------------------|------|
| ✓ System → Identity Management                             | Network Resources     Device Resources                                                                                                    | Portal Management                                  | pxGrid Servic   | es                               |      |
| Deployment Licensing + Certification                       | ates + Logging - Maintenance                                                                                                    | Upgrade 🕨 Ba                                       | ackup & Restore | <ul> <li>Admin Access</li> </ul> | s 🕨  |
| Patch Management<br>Repository<br>Operational Data Purging | Repository List > Add Repositor<br>Repository Configuration<br>* Repository Nam<br>* Protoco<br>Location<br>* Server Nam<br>* Pat<br>Credentials<br>* Enable PKI authentication<br>* User Nam<br>* Passwor | y<br>SFTP-Repo<br>SFTP<br>10.106.37.34<br>/<br>pan |                 |                                  |      |

Step 3. After you click Submit, a pop-up message appears. The message prompts you to use CLI to add the host-key of the SFTP server, as shown in the image.

Host key of sftp server must be added through CLI using 'crypto host\_key add' exec command before this repository can be used. Also ensure that the host key string matches the host name used in the URL of the repository configuration.

OK

Step 4. Log in to the CLI of the ISE node via SSH and use the command crypto host\_key add host *<ip address of the server>* to add the host key.

ise/admin# crypto host\_key add host 10.106.37.34
host key fingerprint added
Operating in CiscoSSL FIPS mode
# Host 10.106.37.34 found: line 1
10.106.37.34 Found: line 1

10.106.37.34 RSA SHA256:exFnNITDhafaNPFr35x6kC1pR0iTP6xS+LBmtIXPfnk ise/admin#

#### **Configure SFTP Repository from the CLI**

Log in to the CLI of the ISE node via SSH and run these commands:

ise/admin#

```
ise/admin# configure terminal
Enter configuration commands, one per line. End with CNTL/Z.
ise/admin(config)# repository SFTP-Repo
ise/admin(config-Repository)# url sftp://10.106.37.34/
ise/adminconfig-Repository)# user <Username> password plain <Password>
ise/admin(config-Repository)# exit
ise/admin(config)# exit
ise/admin#
```

#### **Configure NFS Repository**

#### **Configure NFS Repository from the GUI**

Step 1. In order to configure a repository on the ISE, log in to the ISE GUI and navigate to Administration > System > Maintenance > Repository. Then click Add, as shown in the image.

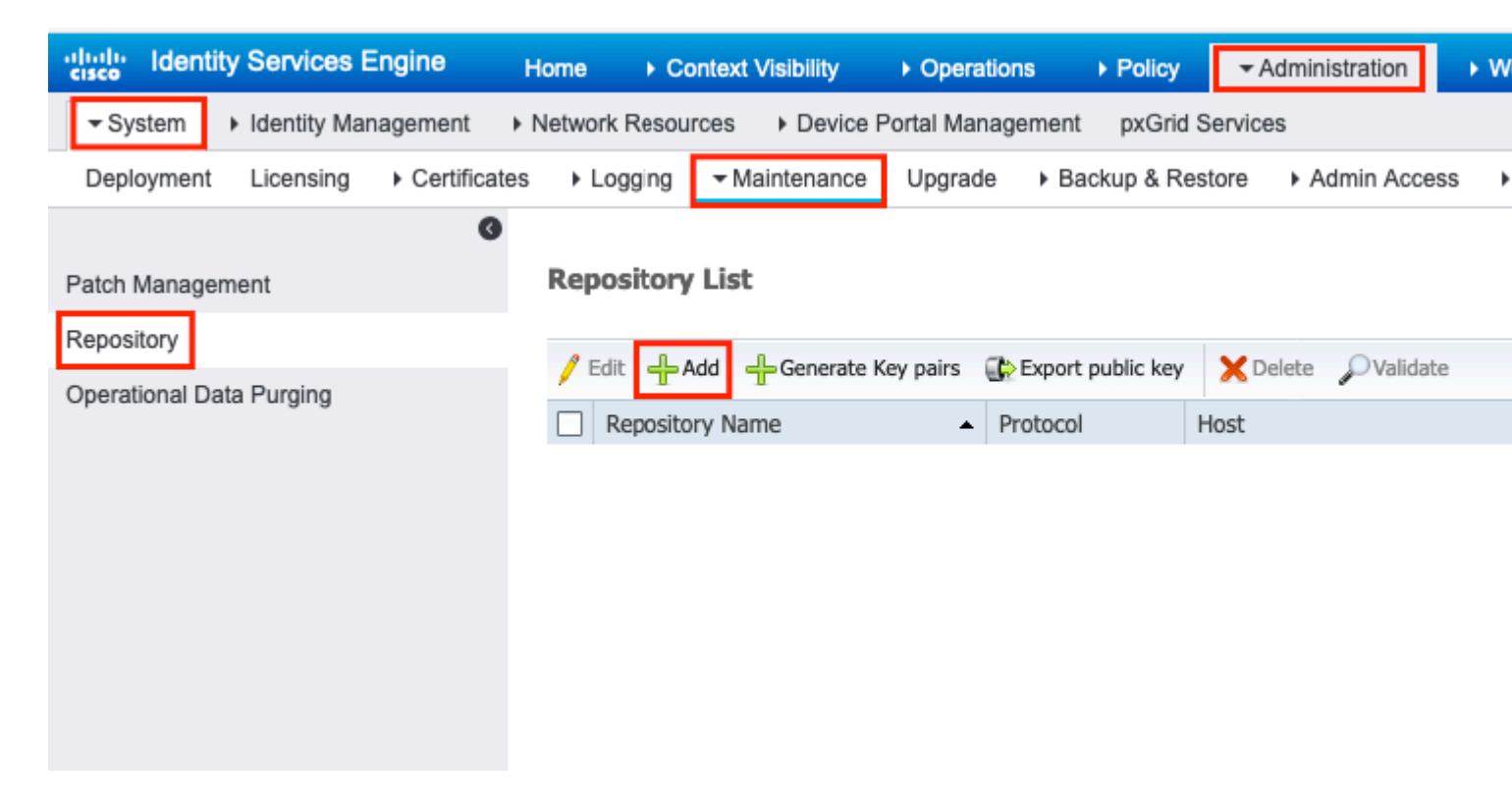

Step 2. Provide Repository Name and choose NFS as the protocol. Then enter Server Name and Path, and click Submit, as shown in the image.

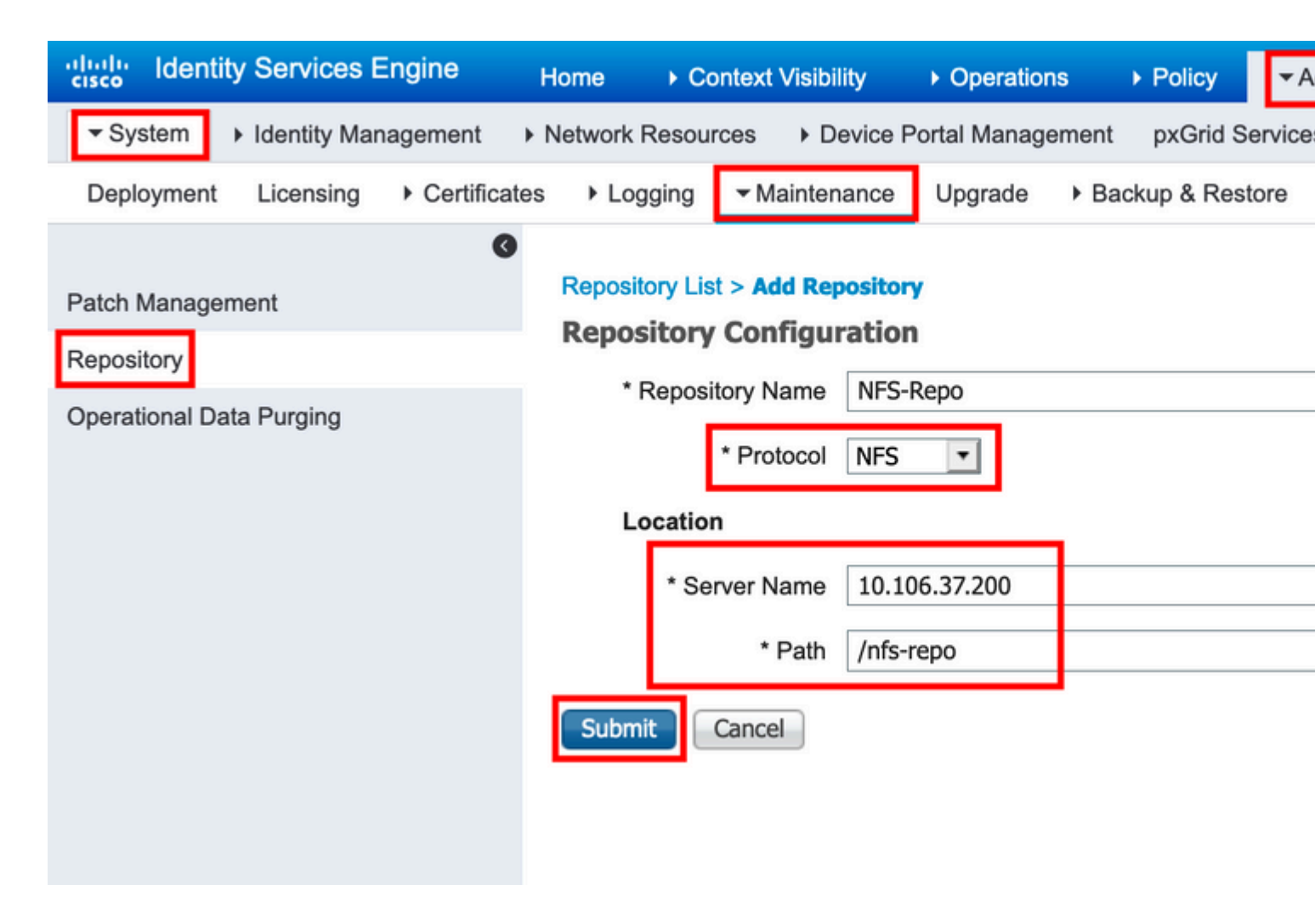

#### **Configure NFS Repository from the CLI**

Log in to the CLI of the ISE node via SSH and run these commands:

ise/admin#

```
ise/admin# configure terminal
Enter configuration commands, one per line. End with CNTL/Z.
ise/admin(config)# repository NFS-Repo
ise/admin(config-Repository)# url nfs://10.106.37.200:/nfs-repo
ise/admin(config-Repository)# exit
ise/admin(config)# exit
ise/admin(m#
```

#### **Configure ISE Local Repository**

#### **Configure Local Repository from the GUI**

Step 1. In order to configure a repository on the ISE, log in to the ISE GUI and navigate to Administration > System > Maintenance > Repository. Then click Add, as shown in the image.

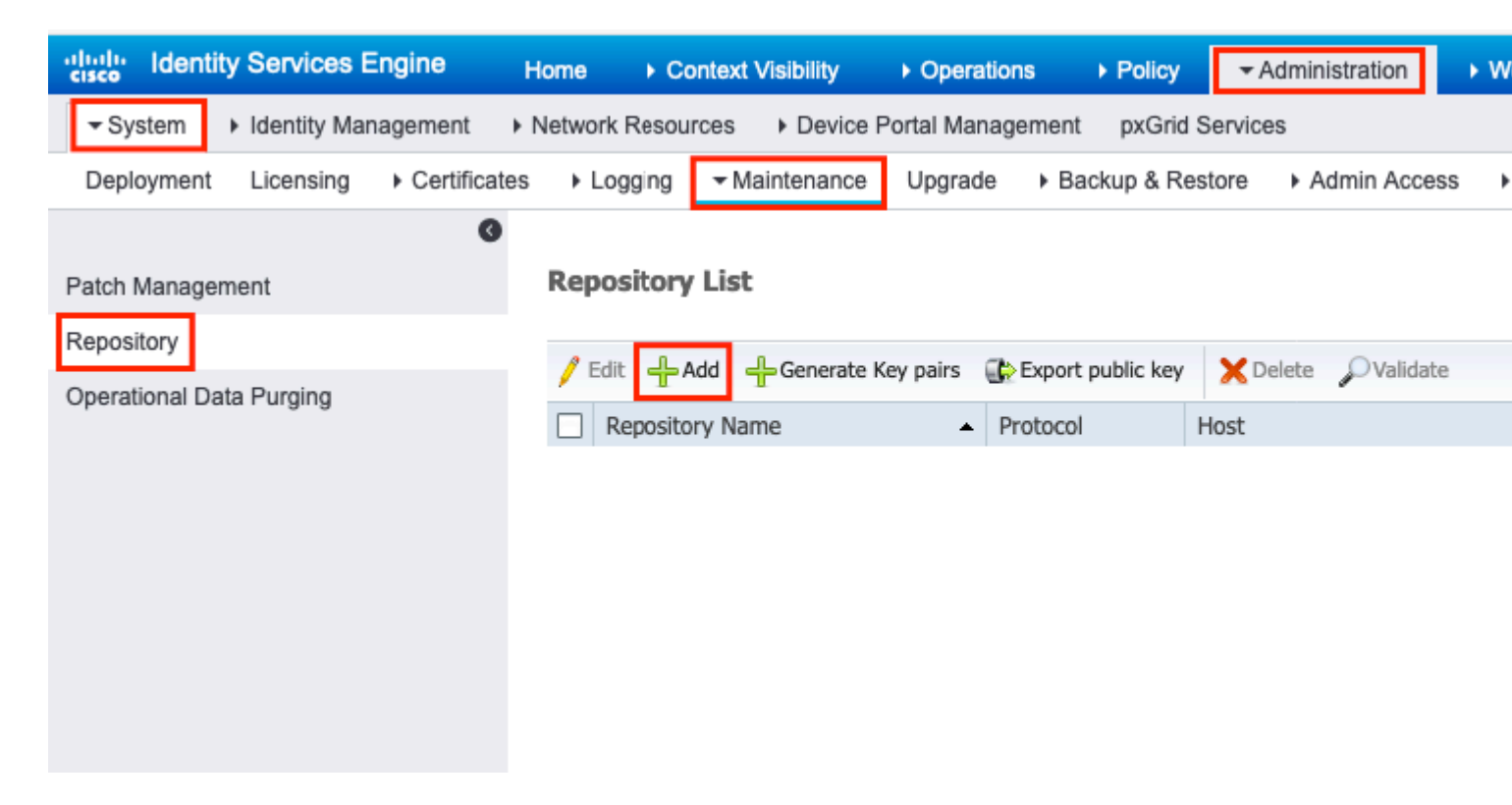

Step 2. Provide Repository Name and choose DISK as the protocol. Then enter the Path and click Submit, as shown in the image.

| dentity Services E                                         | ngine Home          | Context Visibilit                                                                                                | y • Operations      | ▶ Policy ▼Ad        |
|------------------------------------------------------------|---------------------|----------------------------------------------------------------------------------------------------|---------------------|---------------------|
| System ► Identity Man                                      | agement             | Resources Dev                                                                                                    | vice Portal Managem | ent pxGrid Services |
| Deployment Licensing                                       | Certificates     Lo | ogging - Maintena                                                                                                | ince Upgrade        | Backup & Restore    |
| Patch Management<br>Repository<br>Operational Data Purging | Repos<br>Repo<br>L  | itory List > Add Repo<br>sitory Configura<br>Repository Name<br>* Protocol<br>.ocation<br>* Path [<br>nit Cancel | DISK                |                     |

#### **Configure Local Repository from the CLI**

Log in to the CLI of the ISE node via SSH and run these commands:

ise/admin#

```
ise/admin# configure terminal
Enter configuration commands, one per line. End with CNTL/Z.
ise/admin(config)# repository Local-Repo
ise/admin(config-Repository)# url disk:/
ise/admin(config-Repository)# exit
ise/admin(config)# exit
ise/admin#
```

Note: Local repository store data locally on ISE disk.

# Verify

The repository can be verified from both GUI and CLI of the ISE server.

#### Verify with GUI

In order to use GUI to validate the repository, navigate to Administration > System > Maintenance > Repository, select the repository, and click Validate, as shown in the image.

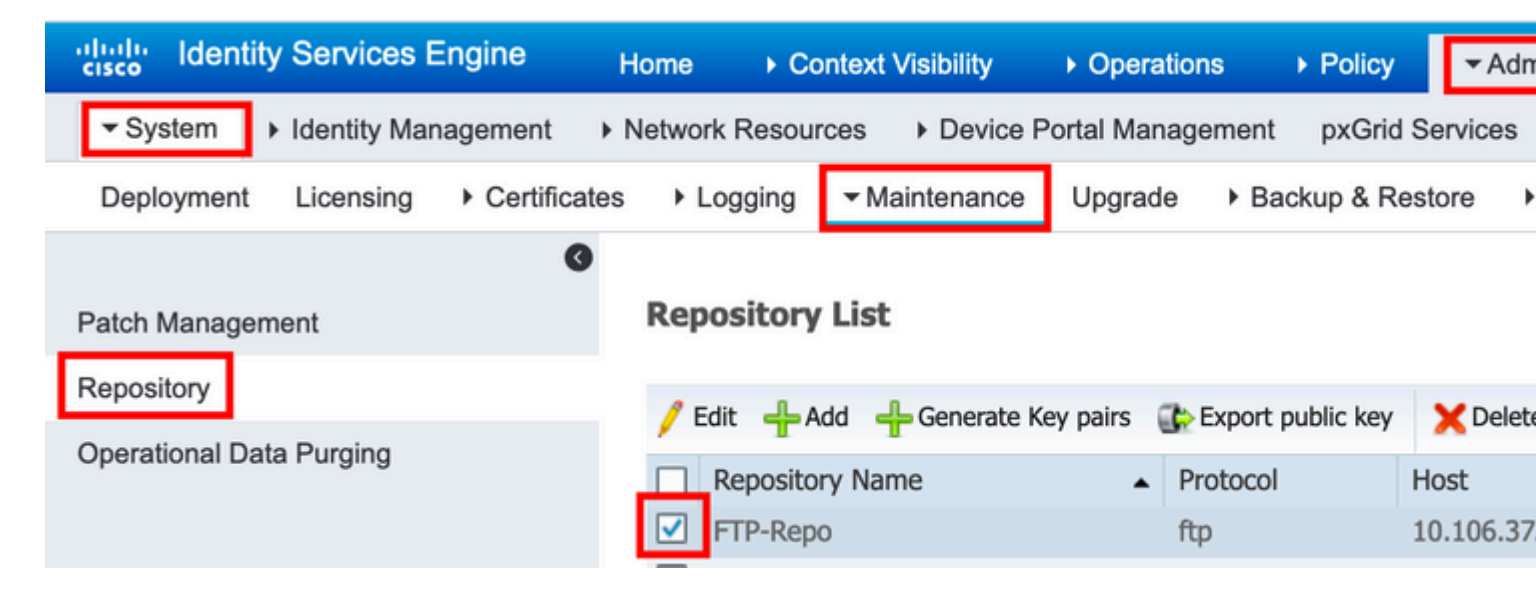

After you click Validate, you must get the Repository validated successfully response on the GUI, as shown in the image.

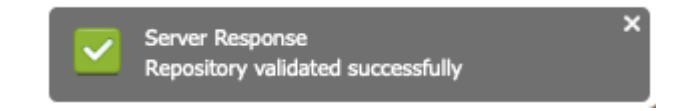

### Verify with CLI

In order to validate the repository from the CLI, log in to the ISE node via SSH and run the command show repository *<name of the repository>*. The output of the command lists the files present in the repository.

ise/admin#
ise/admin# show repository FTP-Repo
Config-Backup-CFG10-200307-1043.tar.gpg
ise/admin#

## Troubleshoot

In order to debug the repository on ISE, use these debugs:

| <#root>              |                                           |                                                                   |     |
|----------------------|-------------------------------------------|-------------------------------------------------------------------|-----|
| ise-1/pan#           |                                           |                                                                   |     |
| debug copy 7         |                                           |                                                                   |     |
| ise-1/pan#           |                                           |                                                                   |     |
| debug transfer 7     |                                           |                                                                   |     |
| ise-1/pan#           |                                           |                                                                   |     |
| ise-1/pan# 6 [25683] | ]:[info] transfer: cars_xfer.c            | [220] [system]: ftp dir of repository FTP-Repo reque              | ste |
| 7 [25683]:[debug] t  | <pre>ransfer: cars_xfer_util.c[2017</pre> | 7] [system]: ftp get dir for repos FTP-Repo                       |     |
| 7 [25683]:[debug] t: | ransfer: cars xfer util.c[2029            | ] [system]: initializing curl                                     |     |
| 7 [25683]:[debug] t: | <pre>ransfer: cars_xfer_util.c[2040</pre> | ] [system]: full url is ftp://10.106.37.174/ISE/                  |     |
| 7 [25683]:[debug] t: | <pre>ransfer: cars_xfer_util.c[1928</pre> | ] [system]: initializing curl                                     |     |
| 7 [25683]:[debug] t: | ransfer: cars xfer util.c[194]            | <pre>L] [system]: full url is ftp://10.106.37.174/ISE/Conf:</pre> | iq. |
| 7 [25683]:[debug] t: | <pre>ransfer: cars_xfer_util.c[1962</pre> | 2] [system]: res: 0                                               | 0   |
| 7 [25683]:[debug] t: | ransfer: cars xfer util.c[1966            | 5] [system]: res: 0filetime Config-Backup-CFG10-2                 | 200 |
| 7 [25683]:[debug] t: | ransfer: cars xfer util.c[1972            | <pre>2] [system]: filetime Config-Backup-CFG10-200307-1043</pre>  | .ta |
| 7 [25683]:[debug] t: | ransfer: cars xfer util.c[1976            | [[system]: filesize Config-Backup-CFG10-200307-1043]              | .ta |
| 6 [25683]:[info] tra | ansfer: cars xfer.c[130] [syst            |                                                                   | p-1 |
| 6 [25683]:[info] tra | ansfer: cars_xfer_util.c[787]             | [system]: curl version: libcurl/7.29.0 OpenSSL/1.0.2              | s z |
| 7 [25683]:[debug] t: | <pre>ransfer: cars_xfer_util.c[799]</pre> | [system]: full url is ftp://10.106.37.174/ISE/Confid              | g-E |
| - 0-                 |                                           |                                                                   | -   |

Debugs are disabled as shown here:

ise-1/pan#
ise-1/pan# no debug copy 7
ise-1/pan# no debug transfer 7
ise-1/pan#

To ensure that there is proper communication between the ISE and the configured repository server, set up a packet capture from the ISE GUI:

1. Navigate to **Operations > Troubleshoot > Diagnostic tools > TCP Dump.** 

2. Enter the appropriate value in Filter and select Format.

3. Click Start.

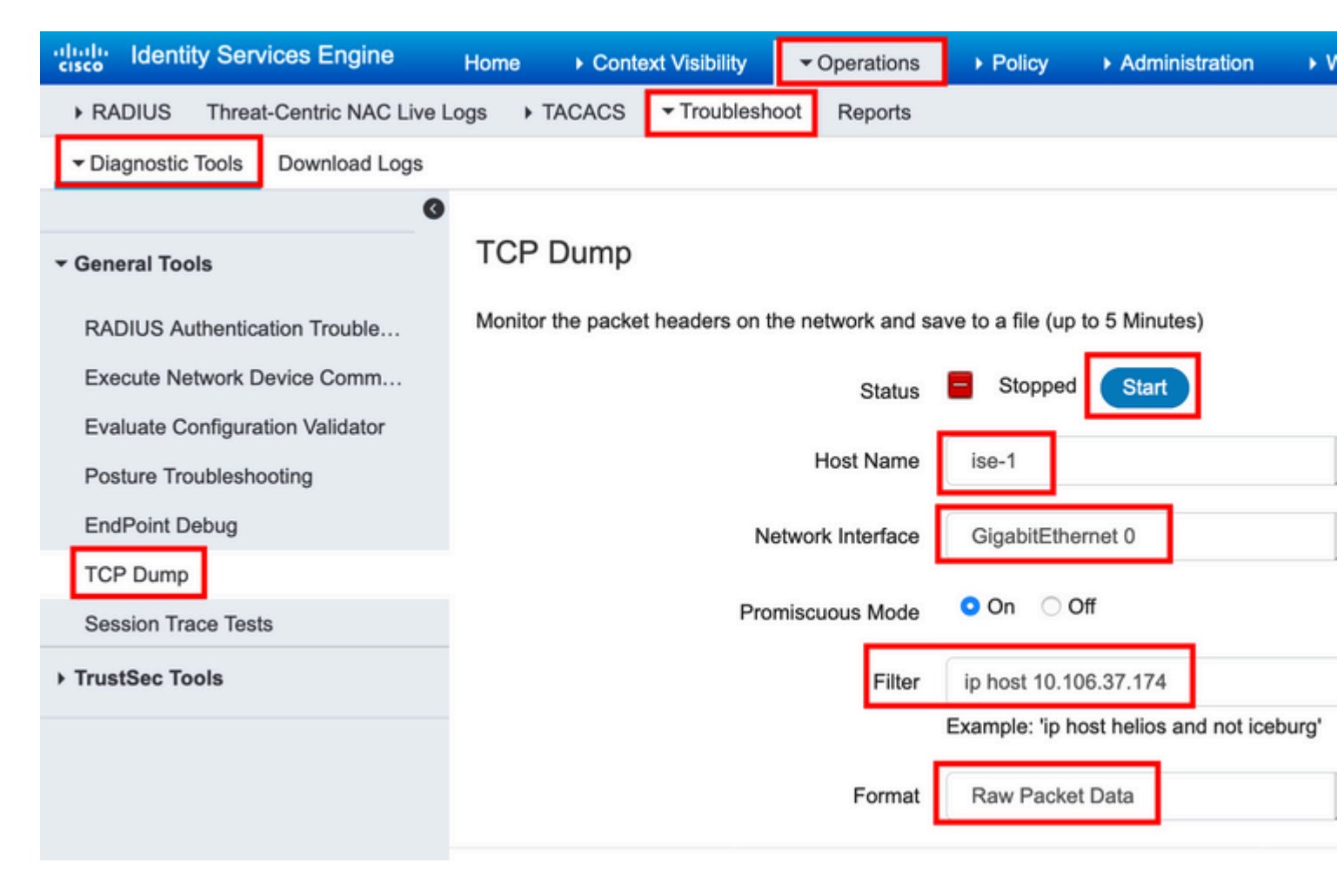

In order to trigger some traffic to the repository which needs to be tested, navigate to Administration > System > Maintenance > Repository, select the repository, and click Validate. Then navigate to Operations > Troubleshoot > Diagnostic tools > TCP Dump, click Stop, and download the packet capture as shown in the image.

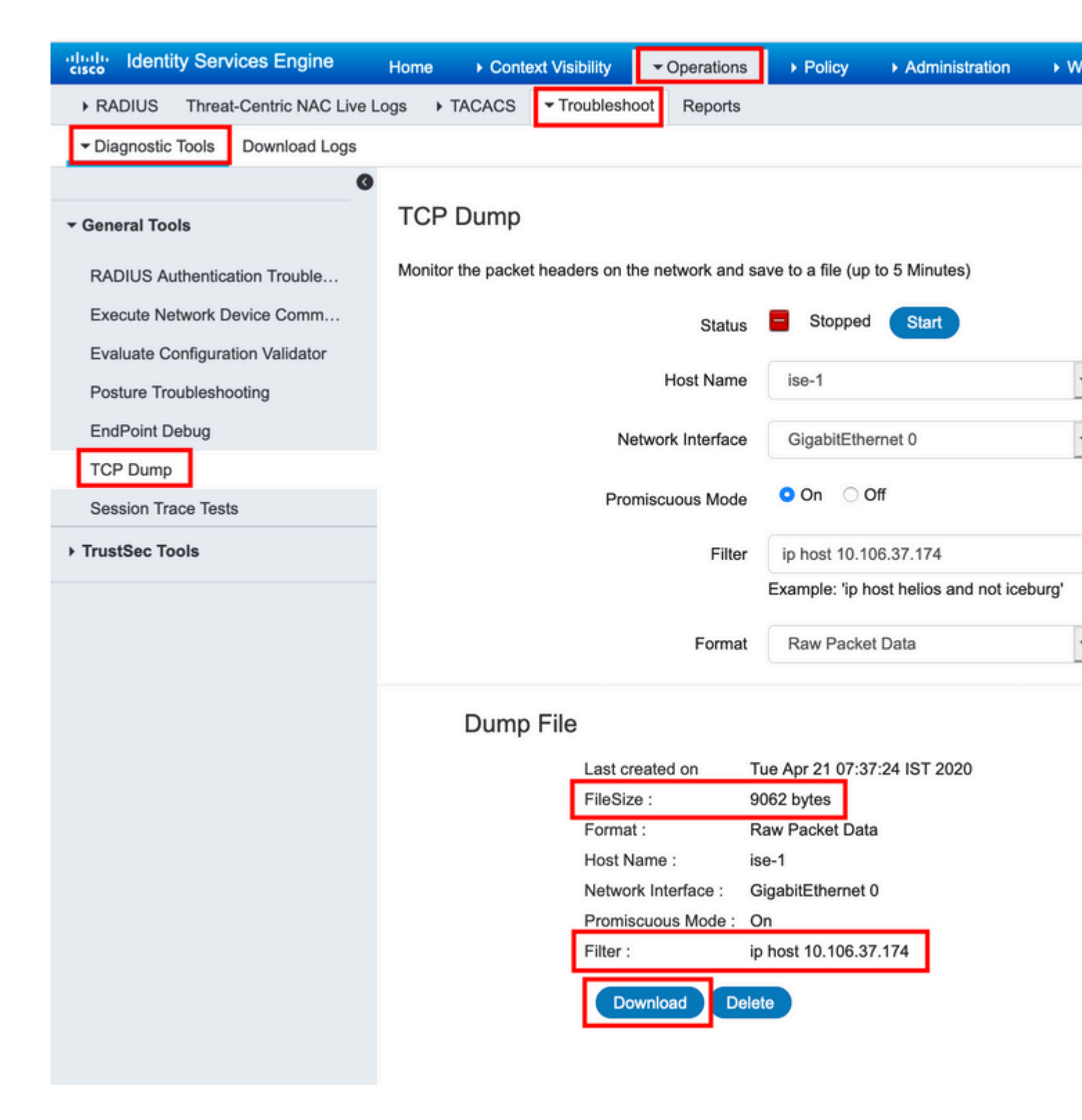